## 初期設定

## ログイン

初回ログイン以降のログインは、以下の手順にて操作してください。

## 手順 1 ホームページからログイン

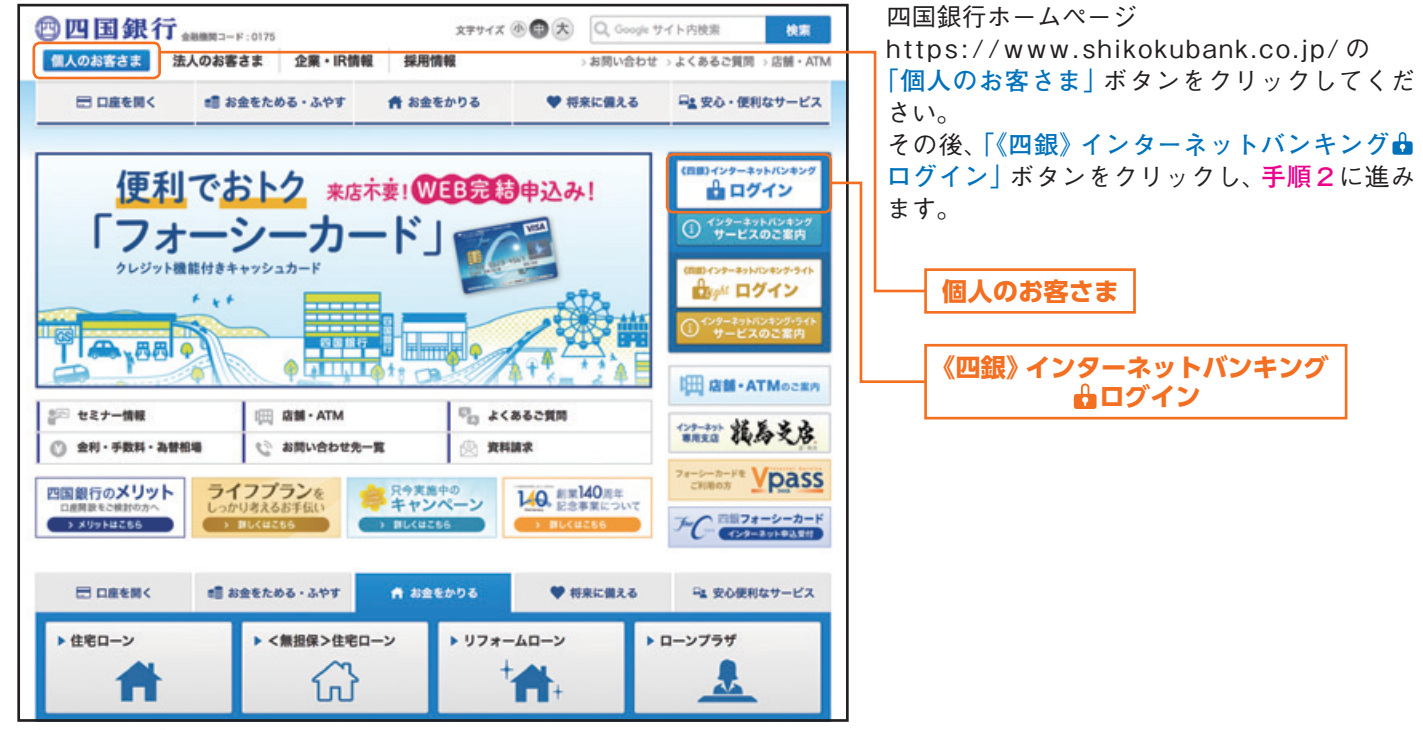

当行ホームページ (https://www.shikokubank.co.jp/)

## 手順2 ログイン情報の入力

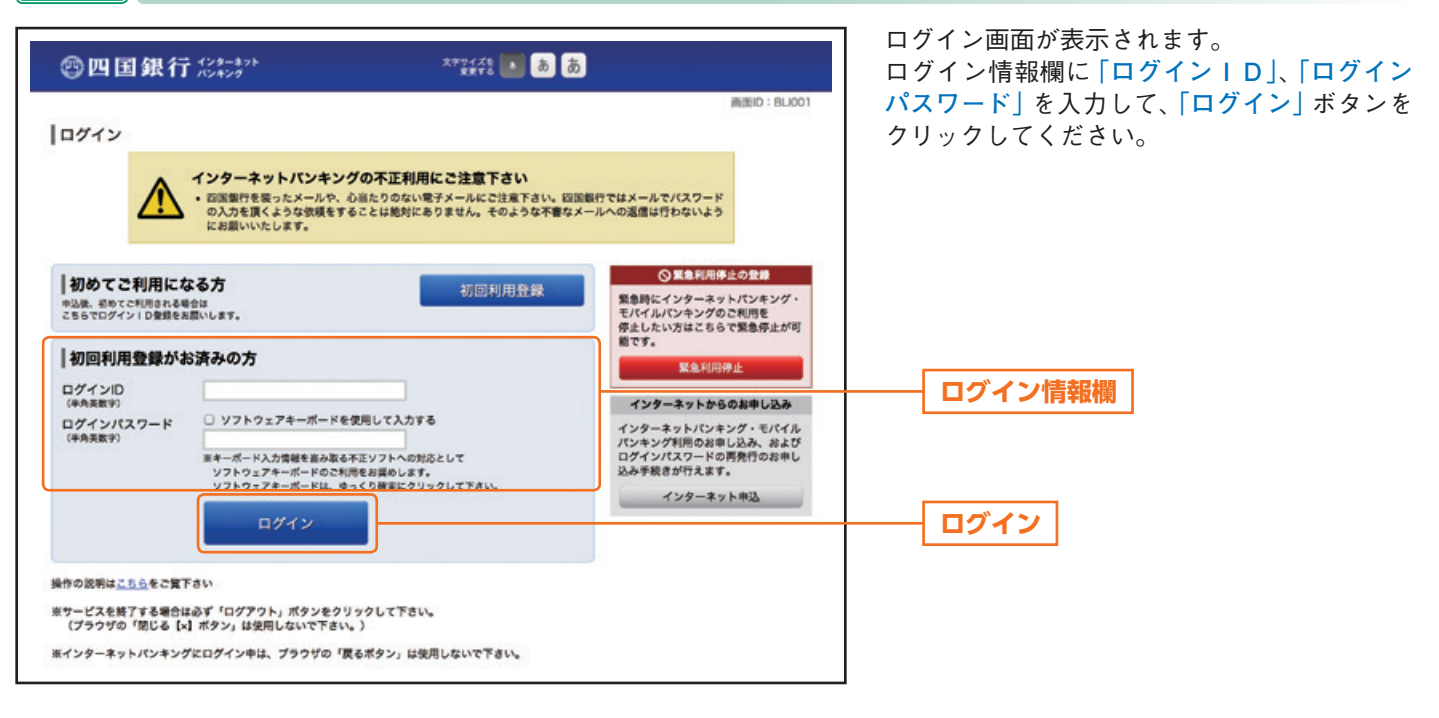